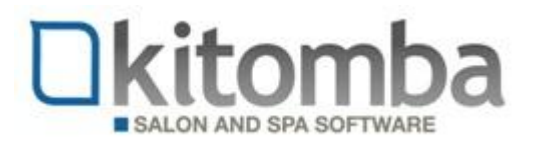

## MINI-GUIDE: Set your packages to be available or unavailable for Online Booking

You can set your packages to be either available or not available for your clients to book in Online Booking.

- www.kitomba.com/k1 🚆 NZ Training Reports 🛛 🖳 AU Training Reports ups ick 🛱 Rosemary Beauty (AU VIC) Kitomba One Rosemary Amazing Hair (AU) Sonique Beauty Sonique Hair k١ Home Benchmark Benchmark kmail kmail es Benchmark Benchmark s key fo mpaign Online Booking **Online Booking** update hancen Menu philosophy of the company, "we Personalise your Mar only opened in February last year and I wanted a Automatically, Every salon where every person is part of the business
- 1) Log in to your Online Booking administration section in Kitomba One

2) Click on the Services menu

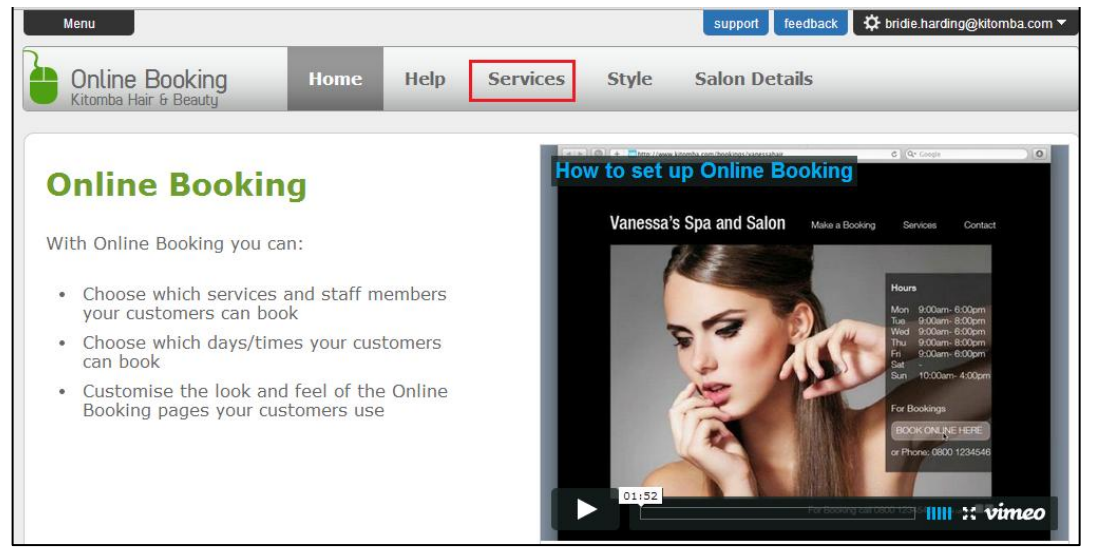

3) Your packages will show in the Categories section of the Services menu

| 'toff              |   | Catagorias                |   | Convisoo                                    |
|--------------------|---|---------------------------|---|---------------------------------------------|
| otdii              |   | Categories                |   | Services                                    |
| earch              | X | search                    | X | search                                      |
| Simon Cowell       |   | All Services and Packages |   | Click on a category to load its services in |
| Linda Evangelista  | • | Packages                  |   | here.                                       |
| Christy Turlington |   | Beauty                    |   |                                             |
| Cindy Crawford     |   | Colouring                 |   |                                             |
| Elle McPherson     |   | Cutting and Styling       |   |                                             |
| Claudius Schiffer  |   | Services                  |   |                                             |
| Treatment Room 1   |   | Styling                   |   |                                             |
| Tanning Booth      |   | Treatments                |   |                                             |
| Massage Room 1     | • | Wedding                   |   |                                             |
| Massage Room 2     |   | workshops                 |   |                                             |

4) Click on **Packages** to show a list of your packages

| Categories                                                                                                    | Services                                                                                                    |
|----------------------------------------------------------------------------------------------------|----------------------------------------------------------------------------------------------------|
| search X                                                                                                    | search                                                                                                    |
| All Services and Packages          Packages       Image: Colouring         Colouring       Image: Colouring         Cutting and Styling       Image: Colouring         Services       Image: Colouring | Awesome Autumn Includes: Ladies Shape & Style Manicure Spring Fling Includes: Full deluxe Treatment Eyelash Tint                                                                                                    |
| Styling  Treatments  Wedding  workshops                                                                                                    | <ul> <li>Manicure</li> <li>Summer Stunner</li> <li>Includes:</li> <li>Self Tan - 15 mins</li> <li>Luxury Shower</li> <li>Exfoliation - Full Body</li> <li>Summer Sparkle Lotion 250mL</li> </ul>                                  |
|                                                                                                    | Wedding Package       Includes:         Includes:       •         • Mother of Bride       •         • Flower girl       •         • Bride Updo       •         • Bridesmaid Updo       •         • 150ml High Hair Firm Hairspray |
|                                                                                                    | Winter Warmer 🕑<br>Includes:                                                                                                    |

5) To make a package **available to be booked** in Online Booking, tick the box next to the name of the package. To make a package **not available to be booked** in Online Booking, untick the box next to the name of the package. In the below example, we've set the Awesome Autumn and Summer Stunner packages to be available to be booked, but we don't want the other packages to be available to be booked.

| Services                         |   |
|----------------------------------|---|
| search                           | X |
| Awesome Autumn                   |   |
| Includes:                        |   |
| - Manicure                       |   |
|                                  |   |
| Spring Fling                     |   |
| Includes:                        |   |
| - Full deluxe Treatment          |   |
| - Eyelash Tint                   |   |
|                                  |   |
| Summer Stunner                   |   |
| Includes:                        |   |
| - Self Tan - 15 mins             |   |
| - Luxury Shower                  |   |
| - Exfoliation - Full Body        |   |
| - Summer Sparkle Lotion 250mL    |   |
| Wedding Package                  |   |
| Includes:                        |   |
| - Mother of Bride                |   |
| - Flower girl                    |   |
| - Bride Updo                     |   |
| - Bridesmaid Updo                |   |
| - 150ml High Hair Firm Hairspray |   |
| Winter Warmer                    |   |
| Includes:                        |   |
|                                  |   |
|                                  |   |

If your package is available to be booked in online booking, your customer can choose which staff member is booked for the service/s within the package. In the example below, the customer has chosen Linda to do her Shape & Style and Elle to do her manicure.

| My appointments     2 Choose se                                            | ervices 3 Choose a date | Finished  | $\rangle$                                                                                                    | Hi, Bridie.<br><u>My details</u>   <u>Logout</u> |
|----------------------------------------------------------------------------|-------------------------|-----------|----------------------------------------------------------------------------------------------------|--------------------------------------------------|
| Services by category<br>Packages                                           | Search services         |           | 1 service selected                                                                                                    | 0                                                |
| Awesome Autumn<br><i>Includes:</i><br>• Ladies Shape & Style<br>• Manicure |                         | 70<br>min | Package:<br>Awesome Autumn<br>Ladies Shape & Style<br>with Linda Evangelista ▼<br>Manicure<br>with Elle McPherson ▼<br>Choose a da | 70<br>min                                        |

6) When you have finished making your changes, exit Online Booking.